# **APLIKÁCIE PRE ZÁVEREČNÉ PRÁCE V UIS**

# POSTUPY PRE VEDÚCICH PRÁCE, OPONENTOV, GARANTOV ŠTUDIJNÝCH PROGRAMOV A PREDSEDOV ODBOROVÝCH KOMISIÍ

- 1. Vypísanie témy (vedúci práce/školiteľ)
- 2. Schválenie témy (garant ŠP, predseda odborovej komisie)
- 3. Schválenie študenta na téme (vedúci práce)
- 4. Založenie zadania (vedúci práce/školiteľ)
- 5. Stanovenie oponentov (vedúci práce/školiteľ)
- 6. Schval'ovanie oponentov (vedúci pracoviska, predseda odborovej komisie)
- 7. Vloženie posudku (vedúci práce/školiteľ, oponent)
- 8. Uzatvorenie Licenčnej zmluvy k posudkom (vedúci práce/školiteľ, oponent)
- 9. Zmena vedúceho práce (vedúci práce)
- 10. Vrátenie práce na prepracovanie (vedúci práce/školiteľ)
- 11. Informácie o povinnostiach študenta
- 12. Informácie o procese komunikácie UIS a CRZP

# 1. Vypísanie témy (vedúci práce/školiteľ)

| Vedené práce Oponované práce Návrhy tém                                                                                                    |
|----------------------------------------------------------------------------------------------------|
| Aplikácia slúži na správu tém záverečných prác. Témy môžu byť vytvorené vedúcim práce alebo študentom, ktorý si navrhuje vlastnú tému.                                                                                                    |
| Na schvälenie Ponúkané témy Navrhnúť tému Pripravované témy Študenti bez zadania Neponúkané témy                                                                                                    |
| Zakladné údaje                                                                                                    |
| Pre zmenu typu témy je potrebné stlačiť tlačidlo Výber.                                                                                                    |
| Typ témy: Bakalárska práca 💌 Výber                                                                                                    |
|                                                                                                    |
| Názov témy:                                                                                                    |
| Do polozky Fakuta zvolné takultu, pre której studentov je dana tema urcena. Ak chcete, aby si temu mohli vyberat studenti zo<br>všetkých fakuta zvolné ma pre všetký fakulty.                                                                                      |
| Fakulta: téma pre všetky fakulty                                                                                                    |
| Do položky Garantujúce pracovisko zvoľte pracovisko, ktoré bude tému garantovať a tiež pre toto pracovisko téma vzniká.<br>Pokiaľ je pri pracovisku uvedené v zátvorke dátum, udáva dokedy sa môžu vypisovať nové témy pre fakultu, pod ktorú<br>pracovisko spadá. |
| Garantujúce pracovisko: Kaledra ekonomiky a riadenia lesného hospodárstva (LF) 💌                                                                                                    |
| Abstrakt:                                                                                                    |
| Pokiaľ necháte položku Max. počet študentov prázdnu, môže sa na tému prihlásiť neobmedzený počet študentov.                                                                                                    |
| Max, pocet studentov:                                                                                                    |
|                                                                                                    |
| Nastavenie obmedzenia k téme                                                                                                    |
| Tému móžete obmedziť dvoma nižšie uvedenými spôsobmi.                                                                                                    |
| 🚯 🛛 Ak si neželáte tému pre študentov obmedzovať, nevypĺňajte ani jedno obmedzenie.                                                                                                    |
| Obmedzenie na študijný program                                                                                                    |
| Danú tému môžete obmedziť, aby vyhovovala iba pre danú skupinu študentov. Obmedziť môžete pomicou nasledujúcich výberov. Obmedzení môžete pridať niekoľko a na ich uloženie je potrebné stlačiť tlačidlo Pridať ďaľší obmedzujúcu kombináciu.                      |
| Program: nezadané                                                                                                    |
| Zameranie: nezadané                                                                                                    |
| Pridať ďalší obmedzujúcu kombináciu                                                                                                    |
|                                                                                                    |

Tému vypisuje vedúci záverečnej práce v aplikácii *Moja výučba/Záverečné práce/ Návrhy tém/Navrhnúť tému*.

Aby sa téma ponúkala na schválenie garantovi študijného programu (pri bakalárskych a diplomových prácach), resp. predsedovi odborovej komisie (pri dizertačných prácach), je dôležité pri vypisovaní témy **zadať obmedzenie na študijný program** (vybrať program z ponuky).

<u>V prípade, že nie je zadané obmedzenie na študijný program, téma sa nezobrazuje žiadnemu garantovi na schválenie a teda sa nebude ani ponúkať študentom v témach na prihlásenie!</u>

**2. Schválenie témy** (garant ŠP, predseda odborovej komisie)

Téma je garantovi resp. predsedovi odborovej komisie odoslaná na schválenie po kliknutí na tlačidlo *Uložiť a kompletnú tému poslať na schválenie* spolu s odoslaním informačného e-mailu o vypísaní novej témy.

Na schvaľovanie tém je určená aplikácia *Manažérska nadstavba/Schvaľovanie tém záverečných prác*.

<u>Tému bakalárskej a diplomovej práce schvaľuje garant študijného programu</u>, po jej schválení je téma automaticky ponúkaná študentom príslušného študijného programu.

<u>Tému dizertačnej práce schvaľuje predseda odborovej komisie</u>, po jej schválení je téma zaradená do zoznamu tém, na ktoré je možné sa prihlásiť v prijímacom konaní na doktorandské štúdium.

## 3. Schválenie študenta na téme (BP, DP - vedúci práce)

<u>Pre dizertačné práce</u> - uchádzač o doktorandské štúdium s vypísanou témou absolvuje prijímacie konanie.

<u>Pre bakalárske a diplomové práce</u> - téma sa po prihlásení študenta na tému zobrazuje vedúcemu práce v aplikácii *Moja výučba/Záverečné práce/Návrhy tém/Na schválenie*. V tejto aplikácii je možné študenta na téme schváliť alebo zamietnuť.

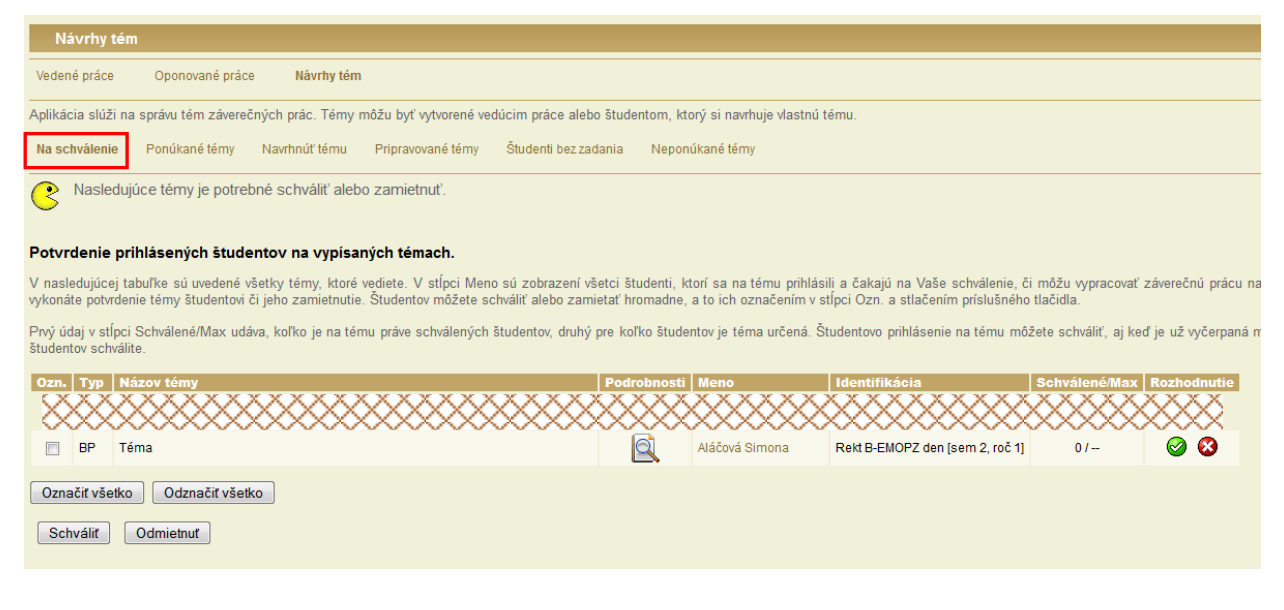

## 4. Založenie zadania (vedúci práce/školiteľ)

Zadanie je možné založiť 2 spôsobmi.

1. V *Návrhy tém/Študenti bez zadania* - sú tu vypísaní všetci študenti, ktorí sú schválení ako riešitelia tém, ale nemajú ešte založené zadanie ZP. Zadanie sa zakladá v aplikácii *Zadanie ZP*.

| Návrhy tér         | 1                    |                     |                       |                         |                                                                                |
|--------------------|----------------------|---------------------|-----------------------|-------------------------|--------------------------------------------------------------------------------|
| Vedené práce       | Oponované práce      | Návrhy tém          |                       |                         |                                                                                |
| Aplikácia slúži na | správu tém závereč   | ných prác. Témy n   | nôžu byť vytvorené ve | dúcim práce alebo štude | dentom, ktorý si navrhuje vlastnú tému.                                        |
| Na schválenie      | Ponúkané témy        | Navrhnúť tému       | Pripravované témy     | Študenti bez zadania    | a Neponúkané témy                                                              |
| Riešitelia bez     | zadania závereč      | nej práce           |                       |                         |                                                                                |
| Tabuľka zobrazuj   | e všetkých študentov | , ktorí majú schvál | enú tému, ale nemajú  | i založené zadanie záve | verečnej práce. Po kliknutí na ikonu v stĺpci Zadanie ZP sa dostanete do aplik |
| Meno               | Identifikácia        | Náz                 | ov témy Podrobno      | osti Zadanie ZP         |                                                                                |
| Aláčová Simona     | Rekt B-EMOPZ den     | sem 2, roč 1] Tém   | ia 🔍                  |                         |                                                                                |

2. V aplikácii *Vedené práce/Nová záverečná práca* – je potrebné vyhľadať študenta, vybrať možnosť "Založiť prázdne zadanie" alebo vytvoriť nové zadanie ako kópiu staršieho zadania a kliknúť na *Založiť zadanie*.

| Nová záverečná práca                                                                                                    |  |  |  |  |  |  |  |  |
|----------------------------------------------------------------------------------------------------|--|--|--|--|--|--|--|--|
| Vedené práce Oponované práce Návrhy tém                                                                                                    |  |  |  |  |  |  |  |  |
|                                                                                                    |  |  |  |  |  |  |  |  |
| Aktuálne vedené práce Práce vedené v histórií <b>Nová záverečná práca</b> Zmena vedúceho záverečnej práce                                                   |  |  |  |  |  |  |  |  |
| Aplikácia umožňuje založiť nové zadanie záverečnej práce.                                                                                                   |  |  |  |  |  |  |  |  |
| Zadajte meno študenta, ktorému chcete založiť novú záverečnú prácu a stlačte tlačidlo Vyhľadať.                                                             |  |  |  |  |  |  |  |  |
| Študent: Vyhľadať                                                                                                    |  |  |  |  |  |  |  |  |
| Bola nájdená práve jedna osoba.                                                                                                    |  |  |  |  |  |  |  |  |
| Bc. Kristína Babinská - Rekt I-MAFLP ext [sem 2, roč 1]                                                                                                    |  |  |  |  |  |  |  |  |
| Legenda (otvorí/zatvorí sa po kliknutí)                                                                                                    |  |  |  |  |  |  |  |  |
| Pokiaľ ste už niekedy viedli nejakú záverečnú prácu, máte možnosť vytvoriť nové zadanie kópiou jednej zo skorších. Pokiaľ tak chcete urobiť, vyberte z nasl |  |  |  |  |  |  |  |  |
| Založiť prázdne zadanie, všetko vyplním sám 🗸                                                                                                    |  |  |  |  |  |  |  |  |
| Záverečnú prácu založíte stlačením nasledujúceho tlačidla.                                                                                                  |  |  |  |  |  |  |  |  |
| Založiť zadanie                                                                                                    |  |  |  |  |  |  |  |  |

Zadanie vytlačí z UIS vedúci práce a študent ho zviaže do papierovej verzie záverečnej práce, ktorú odovzdá.

## 5. Stanovenie oponentov (vedúci práce/školiteľ)

Vedúci práce navrhuje oponentov v aplikácii *Moja výučba/záverečné práce/Aktuálne vedené práce/Podrobnosti/Stanovenie oponentov*. Ak sa oponent nenachádza v UIS, vedúci pošle svoju požiadavku na doplnenie oponenta na študijné oddelenie. Aby nedochádzalo k duplicitnému zaevidovaniu osôb v UIS, je vhodné spolu s menom a plnými titulmi oponenta poslať aj jeho dátum narodenia.

| Stanovenie op                                                                                             | onentov záverečnej práce                                                                                                    |  |  |  |  |  |  |  |
|----------------------------------------------------------------------------------------------------|----------------------------------------------------------------------------------------------------|--|--|--|--|--|--|--|
| Aplikácia slúži na stanovenie oponentov záverečnej práce.                                                 |                                                                                                    |  |  |  |  |  |  |  |
| Základné informácie                                                                                       |                                                                                                    |  |  |  |  |  |  |  |
| Nasleduje kompletný                                                                                       | výpis informácií o záverečnej práci.                                                                                                    |  |  |  |  |  |  |  |
| Typ práce:<br>Názov práce:<br>Autor:<br>Zodpovedná katedra:<br>Vedúci práce:<br>Evidenčné číslo:<br>Stav: | Typ práce:     Bakalárska práca       Názov práce:     Analýza obchodu s výrobkami z tropického dreva       Autor:     Eva Boťanská       Zodpovedná katedra:     Katedra marketingu, obchodu a svetového lesníctva (DF)       Vedúci práce:     Ing. Ján Parobek, PhD.       Evidenčné číslo:     Rekt-30092-8569       Stav     adtúdine práce                                                                                                    |  |  |  |  |  |  |  |
| Stanovenie oponentov                                                                                      |                                                                                                    |  |  |  |  |  |  |  |
| Oponenta je možné k<br>informačného systém<br>pracovať. Pokiaľ aj tal                                     | : záverečnej práci pridať dvomi spôsobmi. Prvým spôsobom je založenie oponenta ako pracovníka univerzity. Túto operáciu urobí systémový integrátor na požiac<br>u a bude môcť pracovať so záverečnou prácou. Toto je odporučený spôsob pridávania oponentov. Ďalším možným spôsobom je založenie oponenta bez prístu<br>k chcete oponenta založiť týmto spôsobom, skúste ho najprv vyhľadať označením políčka Hľadať v externých pracovníkoch. Pokiaľ nebude hľadanie úspešné, pridá |  |  |  |  |  |  |  |
| Vyhľadávanie oponent                                                                                      | ov                                                                                                    |  |  |  |  |  |  |  |
| Pokiaľ chcete vyhľada                                                                                     | tť oponenta, zadajte jeho meny a stlačte tlačidlo Vyhľadať. Pokiaľ si želáte hľadať v oponentoch zadaných textovým reťazcom, označte políčko Hľadať v externých                                                                                                    |  |  |  |  |  |  |  |
| Oponent: Vyhľadať Hľadať v externých pracovníkoch (neodporúča sa)                                         |                                                                                                    |  |  |  |  |  |  |  |
| Oponenti práce                                                                                            |                                                                                                    |  |  |  |  |  |  |  |
| Nasledujúca tabuľka obsahuje zoznam oponentov vedených k danej záverečnej práci.                          |                                                                                                    |  |  |  |  |  |  |  |
| Ozn.         Stav         Oponent         Identifikácia           Nenájdené žiadne vyhovujúce dáta.       |                                                                                                    |  |  |  |  |  |  |  |

# **6. Schvaľovanie oponentov** (BP, DP - vedúci pracoviska, DizP - predseda odborovej komisie)

<u>Bakalárske a diplomové práce</u> - Oponentov schvaľuje vedúci pracoviska, na ktorom je téma vedená v aplikácii *Manažérska nadstavba/Portál vedúceho/Pedagogika/ Záverečné práce/Návrhy na schválenie*.

| Katedra ekonomiky a riadenia lesného hospodárstva - Schvaľovanie navrhnutých opo                                                                                                    | pnentov                                                                        |
|----------------------------------------------------------------------------------------------------|--------------------------------------------------------------------------------|
| Základné informácie Personalistika Majetok Navigácia <b>Pedagogika</b><br>Veda a výskum Ostatní                                                                                          |                                                                                |
| Predmety         Rozvrhy         Termíny skúšok         Záverečné práce           Témy ZP         Aktualizovaný študijný plán         Evaluácia predmetov         Výučba                 |                                                                                |
| Návrhy na schválenie Vybavené návrhy Nastavenie Štatistika                                                                                                    |                                                                                |
| Aplikácia slúži na schvaľovanie alebo prípadné zamietnutie oponentov navrhnutých k záverečnej práci.                                                                                     |                                                                                |
| Ozn. Por. Typ Záverečná práca                                                                                                    | Navrhovaný oponent Podrobnosti Zadanie ZP                                      |
| <ul> <li>Téma, vedúci Vedúci Aláčová</li> <li>1. BP Autor Simona Aláčová</li> <li>Rok odovzdania: máj 2013</li> <li>Stav: aktuálne práce</li> <li>Práca nie je doslať vložená</li> </ul> | • #**************                                                              |
| Označiť všetko Odznačiť všetko<br>Pokiaľ si želáte schváliť alebo zamietnuť navrhovaného oponenta záverečnej práce označte pri nej políčko a s                                           | stlačte príslušné tlačidlo nižšie. O Vašom rozhodnutí bude automaticky informo |
| Schváliť označené Odmietnuť označené                                                                                                    |                                                                                |

Vedúci pracoviska môže mať v tejto aplikácii nastavené automatické alebo ručné schvaľovanie oponentov (nastavuje sa v sekcii *Nastavenie*).

<u>Dizertačné práce</u> - Oponentov schvaľuje predseda odborovej komisie v aplikácii *Manažérska nadstavba/Schvaľovanie navrhnutých oponentov*.

Pre tento typ prác nie je možné nastaviť automatické schvaľovanie

#### 7. Vloženie posudku (vedúci práce/školiteľ, oponent)

Vedúci práce/školiteľ môže vložiť posudok v aplikácii *Moja výučba/Záverečné práce/Vedené práce/Aktuálne vedené práce/Podrobnosti/Vložiť posudok.* 

Oponent môže vložiť posudok v aplikácii *Moja výučba/Oponovanie záverečných prác/Aktuálne oponované práce/Podrobnosti/Vložiť posudok.* 

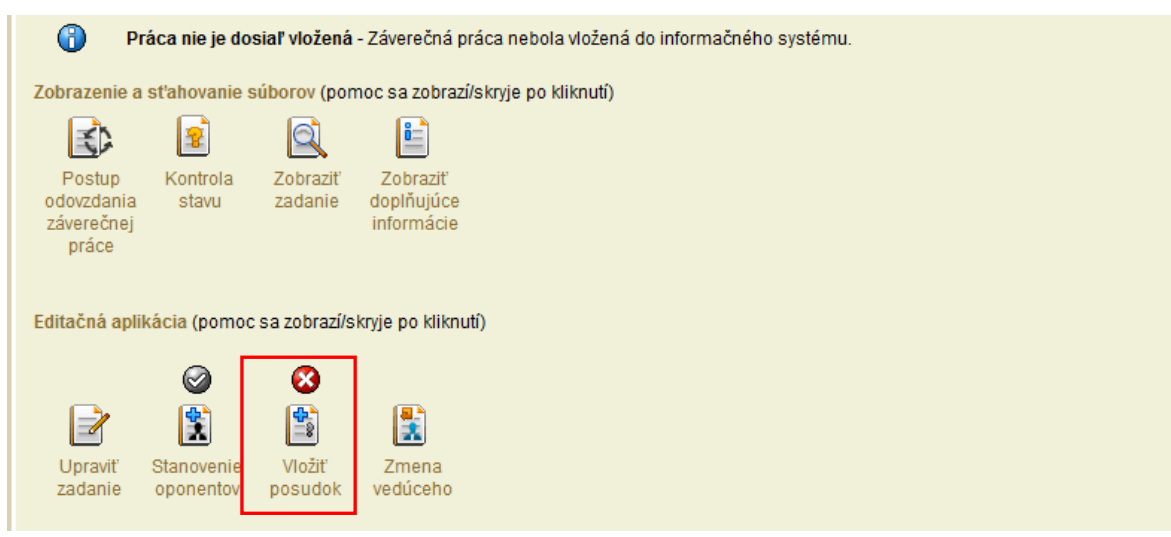

Posudok je možné zadať priamo v UIS vyplnením formuláru v sekcii Zadať posudok

| Zada    | Zadať posudok Vložiť posudok                 |         |        |           |       |        |         |       |                                                                          |     |
|---------|----------------------------------------------|---------|--------|-----------|-------|--------|---------|-------|--------------------------------------------------------------------------|-----|
| Autor p | Autor posudku:                               |         |        |           |       |        |         |       |                                                                          |     |
| Hodno   | Hodnotenie záverečnej práce                  |         |        |           |       |        |         |       |                                                                          |     |
| Nasler  | dujúca tabuľka zobrazuje jednotlivé hodnotia | ace hľ  | adiska | á Pril    | každo | m z n  | ich w   | berte | známku, ktorú si prajete udeliť. Pokiaľ Záverečnú prácu nie je možné hod | Ino |
| Nusice  |                                              | 100 111 | autora | u. 1 11 1 | Nuzuo |        | ien vy  | bente |                                                                          |     |
| Por.    | Hl'adiska                                    |         | S      | tupeň     | hod   | noten  | ia      |       |                                                                          |     |
| - 1     | Aldu ála a afi tá anu                        | A       | B      | C         | D     | E      | FX      | X     |                                                                          |     |
| 1.      | Aktualnost temy                              | ۲       | 0      | 0         | 0     | 0      | 0       | 0     |                                                                          |     |
| 2.      | Narochost terny                              | 0       | 0      | 0         | 0     | 0      | 0       | 0     |                                                                          |     |
| J.      | Portor problematile                          | 0       | 0      | •         |       | 0      | 0       | 0     |                                                                          |     |
| 4.      | Metódy spracovania                           |         | 0      | 0         | 0     | 0      | 0       | 0     |                                                                          |     |
| 5.      | Zhodnotenje wieledkov                        | 0       |        |           |       |        |         |       |                                                                          |     |
| 7       | Sninenie cieľa                               |         | 0      | 0         |       | 0      |         |       |                                                                          |     |
| 8       | Vwáženosť jednotlivých častí práce           |         |        |           |       |        |         |       |                                                                          |     |
| 9       | Využiteľnosť výsledkov práce                 |         | 0      | 0         |       | 0      |         | 0     |                                                                          |     |
| 10.     | Formálna úroveň                              |         |        |           |       |        |         |       |                                                                          |     |
|         |                                              |         |        |           |       |        |         |       |                                                                          |     |
| Pripon  | nienky                                       |         |        |           |       |        |         |       |                                                                          |     |
| Zadajt  | e pripomienky a otázky k záverečnej práci.   | Pre o   | driadk | ovanie    | e môž | ete po | oužiť k | dáves | enter alebo znak "\\".                                                   |     |
|         |                                              |         |        |           |       |        |         |       |                                                                          |     |
| prip    | omienky                                      |         |        |           |       |        |         |       |                                                                          |     |
|         |                                              |         |        |           |       |        |         |       |                                                                          |     |
|         |                                              |         |        |           |       |        |         |       |                                                                          |     |
|         |                                              |         |        |           |       |        |         |       |                                                                          |     |
|         |                                              |         |        |           |       |        |         |       |                                                                          |     |
|         |                                              |         |        |           |       |        |         |       |                                                                          |     |
|         |                                              |         |        |           |       |        |         |       |                                                                          |     |
|         |                                              |         |        |           |       |        |         |       |                                                                          |     |
| Výsled  | Iná klasifikácia práce                       |         |        |           |       |        |         |       |                                                                          |     |
| Vyber   | te jednu z možností                          |         |        |           |       |        |         |       |                                                                          |     |
| vyber   | ie jeunu z moznosu.                          |         |        |           |       |        |         |       |                                                                          |     |
| Navri   | nujem nasledujúcu výslednú známku: A 📀       | )       | B      |           | C (   | D      | D       | 0     | E 💿 FX 💿 X 💿                                                             |     |

alebo vložením súboru s posudkom vo formáte pdf v sekcii Vložiť posudok

| Zadať posudok Vložiť posudok                                                                                                    |                                        |  |  |  |  |  |  |  |
|----------------------------------------------------------------------------------------------------|----------------------------------------|--|--|--|--|--|--|--|
| Pokiaľ chcete vložiť súbor, kliknite na tlačidlo Prechádzať a vyberte súbor vo Vašom počítači. Vloženie potvrďte stlačením tlačidla Vložiť posudok. |                                        |  |  |  |  |  |  |  |
| Je možné vkladať iba                                                                                                    | Je možné vkladať iba súbory typu PDF.  |  |  |  |  |  |  |  |
| Autor posudku:                                                                                                    | xxxxxxxxxxxxxxxxxxxxxxxxxxxxxxxxxxxxxx |  |  |  |  |  |  |  |
| Súbor:                                                                                                    | Prehľadávať                            |  |  |  |  |  |  |  |
| Vložiť posudok                                                                                                    |                                        |  |  |  |  |  |  |  |

V prípade externého oponenta, ktorý nemá prístup do UIS, môže za neho vložiť posudok do UIS vedúci práce.

Posudky musia byť do UIS vložené do dňa konania obhajoby práce!

## 8. Uzatvorenie Licenčnej zmluvy k posudkom (vedúci práce/školiteľ, oponent)

Posudky vedúceho/školiteľa a oponenta sú odosielané spolu so záverečnou prácou do Centrálneho registra záverečných prác, nie sú však zverejnené.

Vedúci/školiteľ a oponent <u>majú možnosť</u>(nie povinnosť) zverejniť svoj posudok a to uzavretím Licenčnej zmluvy so Slovenskou republikou zastúpenou vysokou školou/fakultou v aplikácii *Moja výučba/Oponovanie záverečných prác/Aktuálne oponované práce/Podrobnosti/Návrh licenčnej zmluvy* (aplikácia je dostupná až po vložení posudku).

| Tabuľka zobrazuje zozn<br>zmluvy autora posudku | am všetkých autorov p<br>Neuzatvorený návrh je | osudkov, ktorí nie<br>možné upravovať | sú k tejto práci e<br>alebo uzatvoriť v | vidovaní. Je t<br>stĺpci Editác | u možné posuc<br>ia. | dky tlačiť, p | orípadne u | upravovať a | lebo maza  | ať. Uzatvor | renie iba zao | daného posud | ku môže |
|-------------------------------------------------|------------------------------------------------|---------------------------------------|-----------------------------------------|---------------------------------|----------------------|---------------|------------|-------------|------------|-------------|---------------|--------------|---------|
| Meno                                            | Úloha                                          | Posudok Zme                           | nené Zmazať                             | Návrh LS                        | Zmenené E            | Editácia Z    | Zmazať     |             |            |             |               |              |         |
| ××××××                                          | Vedúci                                         | <b>a</b>                              | Zmazať                                  | 8                               |                      |               |            |             |            |             |               |              |         |
| 8888888                                         |                                                | 8                                     |                                         | 8                               |                      |               |            |             |            |             |               |              |         |
| Legenda (otvorí/zatvorí sa                      | a po kliknutí)                                 |                                       |                                         |                                 |                      |               |            |             |            |             |               |              |         |
|                                                 |                                                |                                       |                                         |                                 |                      |               |            |             |            |             |               |              |         |
| V tejto časti môžete do                         | plniť chýbajúce časti, a                       | aby boli posudky l                    | kompletné. Vklada                       | anie sa vykor                   | náva po výbere       | autora posu   | ıdku v rol | ovacom m    | enu, ktoré | je dostupr  | né po zvolen  | í záložky.   |         |
| Zadať posudok Vloži                             | <b>Posudok</b> Návrh licen                     | čnej zmluvy                           |                                         |                                 |                      |               |            |             |            |             |               |              |         |
| Pokiaľ chcete vložiť súl                        | oor, kliknite na tlačidlo l                    | Prechádzať a vybe                     | erte súbor vo Vašo                      | om počítači.                    | Vloženie potvrd      | fte stlačenír | m tlačidla | i Vložiť po | sudok.     |             |               |              |         |
| Je možné vkladať iba                            | Je možné vkladať iba súbory typu PDF.          |                                       |                                         |                                 |                      |               |            |             |            |             |               |              |         |
| Autor posudku:                                  | ******                                         | 88885                                 |                                         |                                 |                      |               |            |             |            |             |               |              |         |
| Súbor:                                          |                                                |                                       |                                         | Prehľadáva                      | ť                    |               |            |             |            |             |               |              |         |
| Vložiť posudok                                  |                                                |                                       |                                         |                                 |                      |               |            |             |            |             |               |              |         |

Autor posudku v Licenčnej zmluve určuje spôsob sprístupnenia posudku verejnosti. V Záverečných ustanoveniach je pevne určená možnosť 2 listinných vyhotovení LZ a vlastnoručného podpisu – elektronická evidencia LZ s mechanickým podpisom zatiaľ nie je na TU podporovaná.

| Men                     | 0                                  |                               | Úloha                           | Posudok              | Zmenené Zm            | nazať Návrh LS         | Zmenené        | Editácia     | Zmazať       |                          |                            |
|-------------------------|------------------------------------|-------------------------------|---------------------------------|----------------------|-----------------------|------------------------|----------------|--------------|--------------|--------------------------|----------------------------|
| $\overline{\mathbf{x}}$ | ~~~                                |                               | Vedúci                          |                      | Zn                    | nazať 👩                |                |              |              |                          |                            |
| $ \infty$               | XXX                                | ****                          | Romanat                         |                      |                       |                        |                |              |              |                          |                            |
| $ \infty$               | $\infty \infty$                    | $\infty \infty$               | Xopoment                        | <b>O</b>             |                       |                        |                |              |              |                          |                            |
| Legen                   | da (otvorí/zatvo                   | rí sa po kliknu               | tí)                             |                      |                       |                        |                |              |              |                          |                            |
| V toit                  | n časti môžete                     | doplniť chýk                  | ajjúce časti                    | aby boli nos         | udky kompletné        | Vkladanie sa wk        | unáva no wíbe  | re autora pr | neudku v rol | ovacom menu, ktoré je dr | etunná na zvolaní záložku  |
| v tejtt                 | J Casti III02ete                   | dopinit criye                 | ajuce casu,                     | aby boli pos         | duky kompletile.      | v naudilie sa vyn      | nava po vybe   | e autora po  | Journa v Tor | ovacom menu, ktore je ut | stupne po zvoleni zalozky. |
| Zada                    | ťposudok V                         | ožiť posudok                  | Návrh licen                     | ičnej zmluvy         |                       |                        |                |              |              |                          |                            |
| Autor p                 | oosudku: 🔊                         | ~~~~                          | $\sim \sim \sim$                | 222                  | ~~~                   |                        |                |              |              |                          |                            |
| G                       | Zvolené                            | hodnoty sú ib                 | • zobrazonó                     | nre ich ulož         | onio io nutnó stlaj   | čiť tlačidlo Uložiť z  | oichù óraio    |              |              |                          |                            |
|                         | Zvoiene                            | nounoty su lb                 | a zobrazelle,                   | pre icii ul02        | sme je nutre stat     |                        | iualie uuaje.  |              |              |                          |                            |
| Autor                   | posudku má r                       | nožnosť uzat                  | voriť návrh lic                 | enčnej zmlu          | vy. Návrh je možr     | né upravovať do je     | no uzatvorenia | L.           | _            |                          |                            |
| Spôs                    | ob použitia die                    | la a rozsah li                | cencie                          |                      |                       |                        |                |              |              |                          |                            |
| (3) P                   | oužívateľ je opr<br>len s použití  | ávnený dielo s<br>m           | spristupniť vei                 | ejnosti              |                       |                        |                |              |              |                          |                            |
| •                       | aj bez použit                      | a                             |                                 |                      |                       |                        |                |              |              |                          |                            |
|                         | takých techn                       | ologických opa                | atrení, ktoré za                | abránia verej        | nosti dielo trvalo ul | kladať na pamäťov      | é médium ale   | oo ho tlačiť |              |                          |                            |
| -                       |                                    |                               |                                 |                      |                       |                        |                |              | -            |                          |                            |
| Záve                    | rečné ustanov                      | enia                          |                                 |                      |                       |                        |                |              |              |                          |                            |
| (1) Ta                  | áto zmluva je u:<br>v dvoch listin | atvorená píso<br>ných whotove | mne a vyhoto<br>niach, z toho i | vená<br>edno pre kaž | dú zmluvnú strani     |                        |                |              |              |                          |                            |
|                         | v elektronick                      | ej podobe v in                | formačnom s                     | ystéme vysol         | cej školy             | -                      |                |              |              |                          |                            |
|                         |                                    |                               |                                 |                      |                       |                        |                |              |              |                          |                            |
| (3) Z                   | miuvné strány v<br>vlastnoručné    | yhlasujú, že zi               | miuvu uzavrel                   | I Slobodne a         | vazne, nekonali v o   | omyle ani v tiesni, ji | ej obsahu porc | zumeli a na  | znak súhlas  | u ju podpisujú           |                            |
|                         | mechanický                         | n prostriedkoi                | m                               |                      |                       |                        |                |              |              |                          |                            |
|                         |                                    |                               |                                 |                      |                       |                        |                |              |              |                          |                            |
| Stlad                   | enim tlačidla                      | Ulozit a uzati                | /ont bude nå                    | vrh uzatvorei        | iy a nebude moži      | ne ho ďalej editovi    | ať.            |              |              |                          |                            |
| U                       | ožiť zadané úd                     | laje UI                       | ožiť a uzatvo                   | riť                  |                       |                        |                |              |              |                          |                            |
|                         |                                    |                               |                                 |                      |                       |                        |                |              |              |                          |                            |

Po určení spôsobu sprístupnenia posudku je možné:

- Uložiť zadané údaje (LZ je stále v štádiu návrhu a je možné ju opakovane editovať alebo zmazať) alebo

- Uložiť a uzatvoriť (LZ sa považuje za uzatvorenú, je možné ju odoslať do CRZP; po odoslaní do CRZP už nie je možné LZ k posudku zmazať).

| Tabuľka zobrazuje zoznam všetkých autorov posudkov, ktorí nie sú k tejto práci evidovaní. Je tu možné posudky tlačiť, prípadne upravovať alebo mazať. Uzatvorenie iba zadaného posud-<br>zmluvy autora posudku. Neuzatvorený návrh je možné upravovať alebo uzatvoriť v stĺpci Editácia. |              |                |                    |                |                 |               |             |          |              |             |                |       |
|----------------------------------------------------------------------------------------------------|--------------|----------------|--------------------|----------------|-----------------|---------------|-------------|----------|--------------|-------------|----------------|-------|
| Meno                                                                                                    | Úloha        | Posudok        | Zmenené Zma        | zať Návrh L    | .S Zmenené      | Editácia      | Zmazať      |          |              |             |                |       |
| ×******                                                                                                    | Vedúci       | 2              | Zma                | zať 🛛 🚺        | 23. 04. 2012    |               | Zmazať      |          |              |             |                |       |
|                                                                                                    | X Oponen     | t 🔇            |                    | 8              |                 |               |             |          |              |             |                |       |
| Legenda (otvori/zatvori sa po kliknuti)                                                                                                    |              |                |                    |                |                 |               |             |          |              |             |                |       |
|                                                                                                    |              |                |                    |                |                 |               |             |          |              |             |                |       |
| V tejto časti môžete doplniť ch                                                                                                    | bajúce časti | , aby boli pos | sudky kompletné. V | kladanie sa vy | konáva po výber | e autora posu | ıdku v rolo | acom mer | nu, ktoré je | dostupné po | o zvolení zálo | ožky. |
| Zadať posudok Vložiť posudo                                                                                                    | k            |                |                    |                |                 |               |             |          |              |             |                |       |
| -<br>Pokiaľ chcete vložiť súbor, kliknite na tlačidlo Prechádzať a vyberte súbor vo Vašom počítači. Vloženie potvrďte stlačením tlačidla Vložiť posudok.                                                                                                    |              |                |                    |                |                 |               |             |          |              |             |                |       |
| Je možné vkladať iba súbory typu PDF.                                                                                                    |              |                |                    |                |                 |               |             |          |              |             |                |       |
| Autor posudku:                                                                                                    | ~~~          | (opone         | ent) 🔻             |                |                 |               |             |          |              |             |                |       |
| Súbor:                                                                                                    |              |                |                    | Prehľadá       | ávať            |               |             |          |              |             |                |       |

# 9. Zmena vedúceho práce (vedúci práce)

Vedúci práce môže aktuálne vedenú prácu ponúknuť "elektronicky" novému vedúcemu práce v aplikácii *Moja výučba/Záverečné práce/Aktuálne vedené práce/Podrobnosti/Zmena vedúceho*. Navrhnutému vedúcemu je automaticky odoslaný informačný mail o ponuke.

| Základné informácie                                                                              |                                                                                                    |  |  |  |  |  |  |  |
|--------------------------------------------------------------------------------------------------|----------------------------------------------------------------------------------------------------|--|--|--|--|--|--|--|
| Nasleduje kompletný výpis informácií o záverečnej práci.                                         |                                                                                                    |  |  |  |  |  |  |  |
| Typ práce:<br>Názov práce:<br>Autor:<br>Zodpovedná katedra:<br>Vedúci práce:<br>Evidenčné číslo: | Bakalárska práca<br>Téma<br>Simona Aláčová<br>Kekt-30091-15893                                                                                                    |  |  |  |  |  |  |  |
| Oponent:                                                                                         |                                                                                                    |  |  |  |  |  |  |  |
| Postup<br>odovzdania<br>záverečnej<br>práce                                                      | je dosiaľ vložená - Záverečná práca nebola vložená do informačného systému.<br>anie súborov (pomoc sa zobrazí/skryje po kliknutí)<br>) E E E E E E E E E E E E E E E E E E |  |  |  |  |  |  |  |
| Editačná aplikácia (pomoc sa zobrazí/skryje po kliknutí)                                         |                                                                                                    |  |  |  |  |  |  |  |
| Upraviť Stanov<br>zadanie opone                                                                  | enie Vložiť Zmena<br>vedúceho<br>Zmena vedúceho                                                                                                    |  |  |  |  |  |  |  |
| <b>-</b>                                                                                         | · · · · · · · · · · · · · · · · · · ·                                                                                                    |  |  |  |  |  |  |  |

Tento postup je možné použiť aj v prípade, keď má prácu viesť študent na doktorandskom štúdiu. Navrhnutý vedúci prijme alebo odmietne vedenie práce v aplikácii *Moja výučba/Záverečné práce/Zmena vedúceho záverečnej práce/Čo je mi ponúkané*. Po prijatí/odmietnutí ponuky je aktuálnemu vedúcemu odoslaný informačný e-mail.

| Zmena vedúceho záverečnej práce                                                                                                    |                                                                                                    |
|----------------------------------------------------------------------------------------------------|----------------------------------------------------------------------------------------------------|
| Vedené práce Oponované práce Návrhy tém                                                                                                    |                                                                                                    |
| Aktuálne vedené práce Práce vedené v histórií Nová záverečná                                                                                         | i práca Zmena vedúceho záverečnej práce                                                                                                    |
| Čo ponúkam Čo je mi ponúkané                                                                                                    |                                                                                                    |
| Záverečné práce, ktoré sú mi ponúkané                                                                                                    |                                                                                                    |
| V nasledujúcej tabuľke sú zobrazené záverečné práce, ktoré sú Vám po<br>aktuálne ponuky je potom možné obmedziť výpis ponúk iba na aktuálne          | onúkané. Podrobné sledovanie priebehu zmeny vedúceho je možné po kliknutí na odkaz Podr<br>ponuky. Presun ponúk z a do histórie sa realizuje pomocou ikoniek presýpacích hodín a zele |
| Pokiaľ chcete prácu prijať alebo odmietnuť, označte ju a stlačte prísluš<br>viesť. Ústav je tiež možné zmeniť neskoršie - pri úprave údajov zadania. | né tlačidlo. Pokiaľ pracujete na viacerých ústavoch, v stĺpci Môj ústav v tabuľke sa Vám zob                                                                                          |
| Aktuálne záznamy                                                                                                    |                                                                                                    |
| Ozn. Môj ústav                                                                                                    | Názov práce Kto ponúka Stav Podrobnosti Presun                                                                                                    |
|                                                                                                    | C Téma 🛛 🕄 🖉 🖾 🛛 🖉                                                                                                    |
| Pokiaľ ponuka vedenia záverečnej práce nebola prijatá ani odmietnutá, m                                                                              | nôžete tak urobiť pomocou nasledujúcich tlačidiel.                                                                                                    |
| Prijat ponuku Odmietnut ponuku                                                                                                    |                                                                                                    |
| Legenda (otvorí/zatvorí sa po kliknutí)                                                                                                    |                                                                                                    |
| Momentálne sú zobrazené iba aktuálne ponuky. Pokiaľ chcete zobraziť a                                                                                | aj ponuky historické, stlačte tlačidlo Zobraziť aj historické ponuky.                                                                                                    |
| Zobraziť aj historické ponuky                                                                                                    |                                                                                                    |

## 10. Vrátenie práce na prepracovanie (vedúci práce/školiteľ)

V <u>prípade neúspešnej obhajoby</u> záverečnej práce je vedúcemu práce/školiteľovi dostupná aplikácia Vrátenie práce na prepracovanie. Touto akciou vedúci práce/školiteľ umožní študentovi vymazať súbor s pôvodnou neobhájenou prácou, vložiť súbor s prepracovanou prácou a potvrdiť Odovzdanie práce. Tým je práca opakovane odoslaná do CRZP na kontrolu originality.

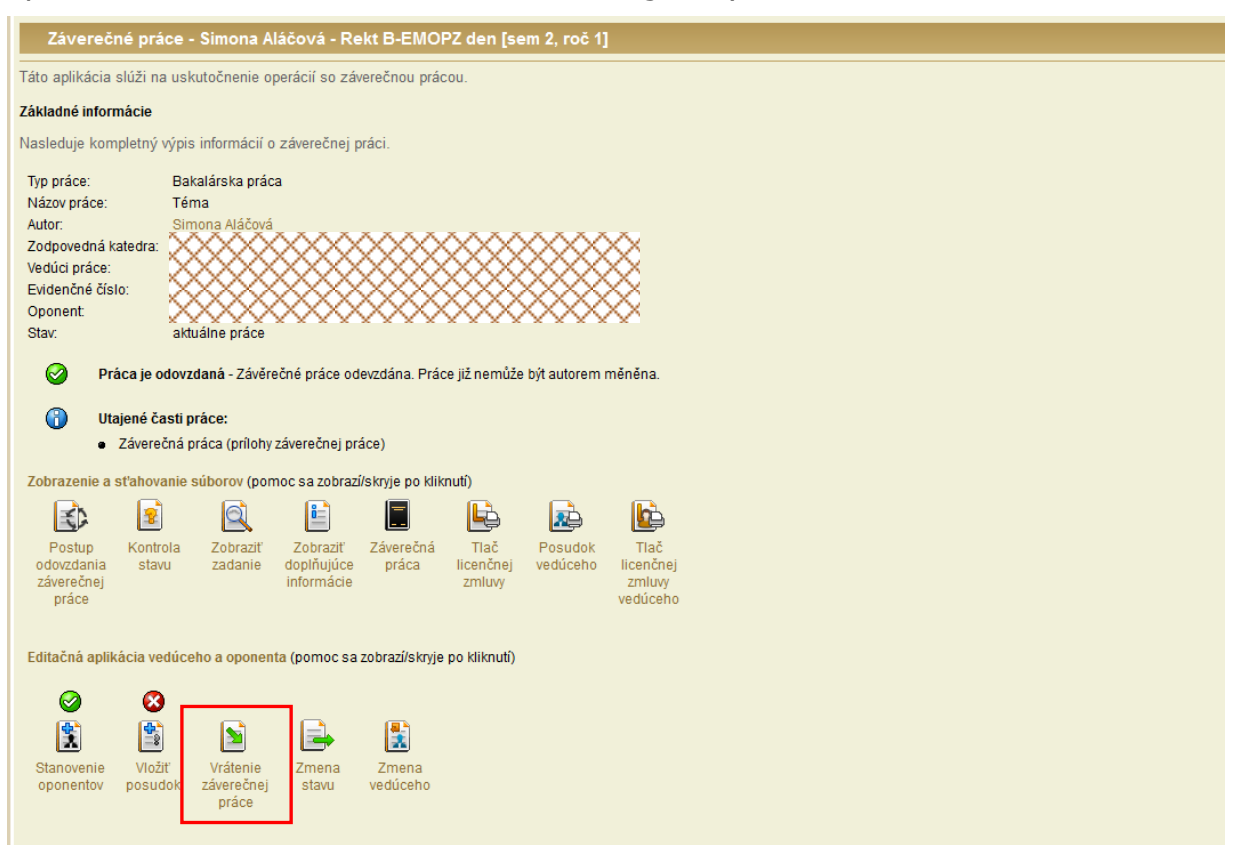

## 11. Informácie o povinnostiach študenta

Študent je povinný:

1. Vyplniť doplňujúce informácie (názov práce, abstrakt a minimálne 3 kľúčové slová) v slovenskej a anglickej jazykovej variante; ak je jazykom práce tretí jazyk, tak aj v tomto jazyku.

2. Vložiť súbor so záverečnou prácou v pdf formáte a ak je to potrebné, tak aj prílohy v ľubovoľnom formáte. Práca v PDF musí splniť podmienku prevoditeľnosti na čistý text a minimálne 500 slov (na portáli CRZP je na to dostupná aplikácia "Jednoduchý tester prevodu PDF súborov na čistý (plain) text – <u>http://www.crzp.sk/</u>)

3. Vyplniť a vytlačiť Licenčnú zmluvu - študent si v nej volí termín zverejnenia práce bez odkladnej lehoty alebo s odkladnou lehotou. V prípade odkladnej lehoty väčšej ako 12 mesiacov (maximálne 36 mesiacov) študent vypisuje aj dôvod odkladu a UIS po Odovzdaní práce automaticky vygeneruje Žiadosť o predĺženie odkladnej lehoty.

Vedúci práce/školiteľ na tejto Žiadosti vyjadruje svoje stanovisko.

<u>Dekan (pre UŠP rektor) odkladnú lehoty schvaľuje alebo zamieta</u>, v prípade zamietavého stanoviska navrhne novú odkladnú lehotu. Stanovisko dekana/rektora

zaeviduje v UIS študijná referentka. Študent opakuje proces generovania LZ dovtedy, kým dekan/rektor nesúhlasí s odkladnou lehotou uvedenou na LZ.

4. Odovzdať prácu v UIS – týmto krokom sú aplikácie uzatvorené pre ďalšiu editáciu a práca je odoslaná do CRZP na kontrolu originality.

## 12. Informácie o procese komunikácie UIS a CRZP

Informácie o práci sú do CRZP odosielané v 2 dávkach.

<u>Prvá dávka</u> obsahuje všetky práce, pri ktorých bolo potvrdené Odovzdanie práce zo strany študenta. UIS v nej do CRZP posiela okrem samotnej práce aj základné údaje o práci, autorovi, vedúcom/školiteľovi aj oponentovi. Po posúdení práce UIS preberie Protokol o kontrole originality.

<u>Druhá dávka</u> obsahuje LZ autora práce, posudky vedúceho/školiteľa a oponentov, ako aj LZ k posudkom, ak boli uzatvorené. Zároveň je v dávke odoslaný stav práce a to:

- "obhájená" – ak je práca obhájená

- "neobhájená trvale" – ak je neúspešne ukončené štúdium

- "neobhájená dočasne" – ak štúdium trvá, uplynul termín štátnicovej komisie, na ktorej je študent prihlásený a nebola zadaná známka z obhajoby.